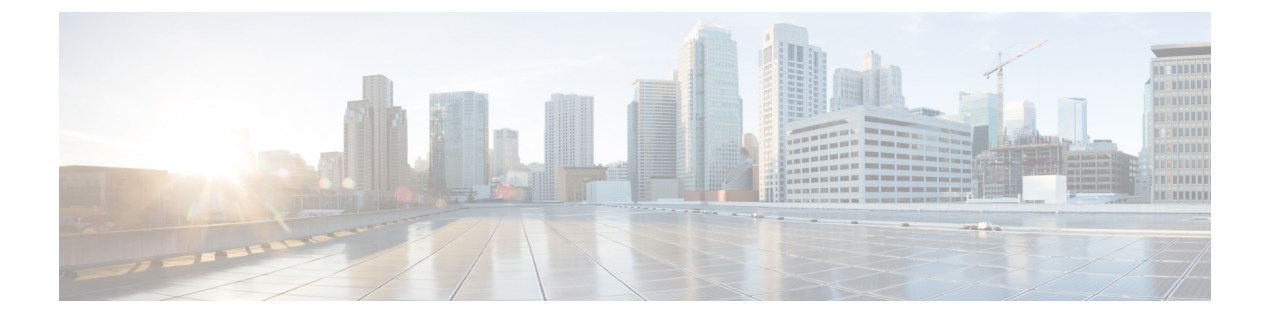

# **Appendix B**

• TrustSec Configurations, on page 1

# **TrustSec Configurations**

The following configurations are required to deploy TrustSec on the network:

Figure 1: User Interface for TrustSec Configuration

| Configuration Item                              | Configuration Target                                            | Configuration Tool*                                                                       |  |  |
|-------------------------------------------------|-----------------------------------------------------------------|-------------------------------------------------------------------------------------------|--|--|
| Define and create SGTs and Policies             | ISE                                                             | Cisco DNA Center or ISE                                                                   |  |  |
| Define ISE as AAA server on<br>network settings | Industrial switches and ISE                                     | Cisco DNA Center or Industrial switch and ISE                                             |  |  |
| Enable device tracking on access ports          | Industrial switches                                             | Cisco DNA Center or Industrial switch                                                     |  |  |
| Port-based Authentication                       | Industrial switches                                             | Cisco DNA Center (templates)<br>or Industrial switch                                      |  |  |
| Fall back policy and static entries             | Enforcement switches (Distribution switch or Industrial switch) | Cisco DNA Center (templates)<br>or switch                                                 |  |  |
| Propagation (SXP or inline tagging)             | Industrial switches, Distribution switch and ISE                | Cisco DNA Center (templates)<br>and ISE or switch and ISE                                 |  |  |
| Enable enforcement                              | Distribution switch or<br>Industrial switch                     | Cisco DNA Center (templates)<br>or Industrial switch                                      |  |  |
| Profiling and profiling rules                   | ISE                                                             | ISE                                                                                       |  |  |
| Authentication and authorization policies       | ISE                                                             | ISE                                                                                       |  |  |
| Cyber Vision sensor                             | Cyber Vision Center and switch                                  | Cyber Vision Sensor Management<br>Extension and Cisco DNA Center<br>(templates) or switch |  |  |

\* Method used for the CVD.

# Define and Create SGTs and Policies Using Cisco DNA Center

- 1. From the Cisco DNA Center web interface, navigate to Policy > Group-Based Access Control.
- 2. Click the Security Groups tab.
- 3. Click Create Security Group.

- 4. Fill out Name and optional Tag Value.
- 5. Click Save Now.
- 6. Click the **Deploy** link.

After creating the SGTs in Cisco DNA Center, the policy matrix can be updated to suit the enforcement intent. To make changes to the TrustSec policy matrix in DNA Center, do the following:

- 1. From the Cisco DNA Center web interface, navigate to Policy > Group-Based Access Control.
- 2. Click the Policies tab.
- 3. Click the square of the source and destination pair for which there needs to be a permit or deny contract.
- 4. On the **Create Policy** slide-in pane, click the **Change Contract** link and choose the appropriate option (**Permit IP, Deny IP**, and so on). Click the **Change** button.
- 5. Click the **Deploy** link at the top of the matrix.

The following figure shows the TrustSec policy matrix in Cisco DNA Center. The **Create Policies** button (1) is used to create a new policy and the **Default** link (2) allows you to change the default action on the policy. For a default deny policy, choose the **Deny\_IP** default action.

Warning: Don't change default action to deny until all TrustSec elements have been configured and the policy has been tested with monitoring mode or log analysis.

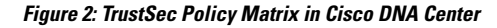

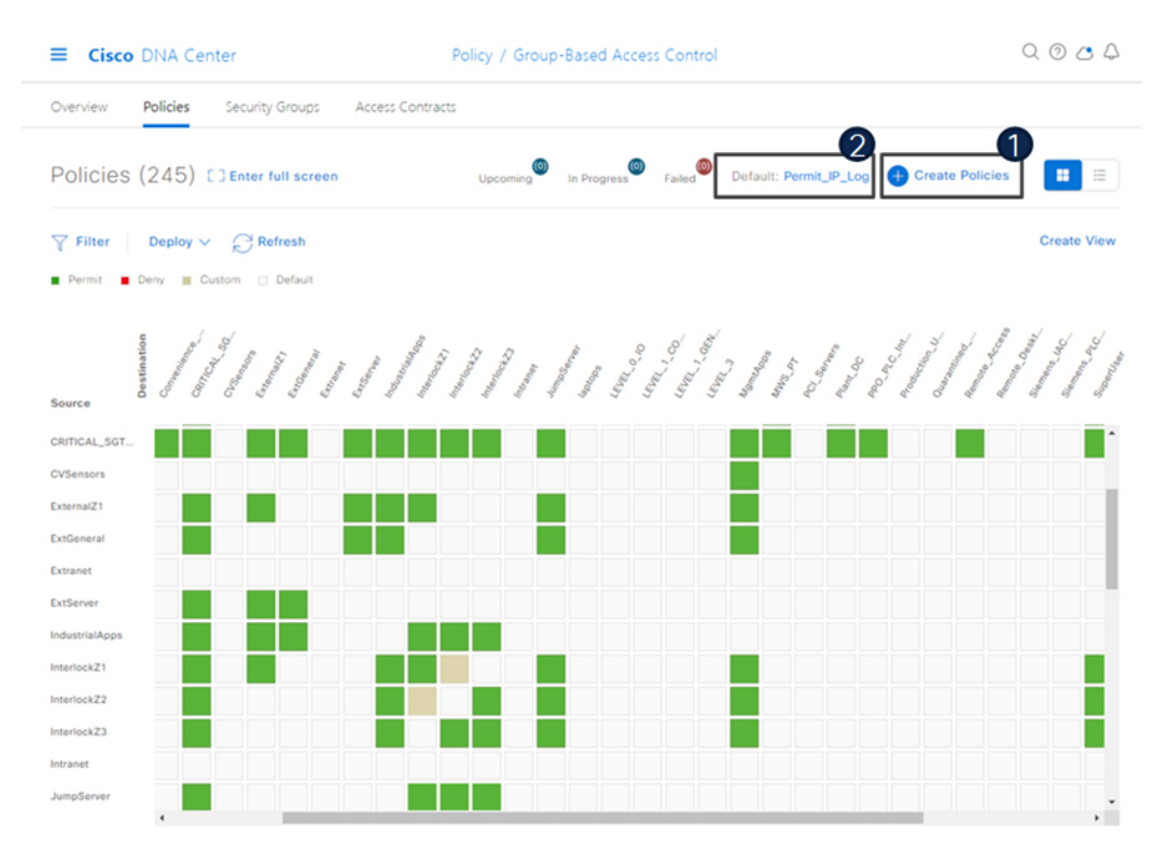

## Define ISE as the AAA Server using Cisco DNA Center

When a device is provisioned in the inventory, Cisco DNA Center configures AAA server information, CTS authorization commands, and RADIUS server groups. In addition, Cisco DNA Center configures the device on the ISE PAN and propagates any subsequent updates for the device to the ISE PAN.

*Note: AAA server (ISE) settings for a given area should be configured in* **Design > Network Settings >** *Network.* 

- 1. From the DNA Center web interface, navigate to **Provision > Network Devices > Inventory**.
- 2. From the device list, check the box for the device to be provisioned.
- 3. From the Actions drop-down list, choose Provision > Provision device.
- **4.** If the device is not assigned to a site, the wizard will show the **Assign Site** page. Click the **Choose a site** link and choose the desired Site. Click the **Save** button, then click the **Next** button. (Note that if Site assignment was done previously no action is needed here).
- 5. On the Advanced Configuration step, choose the device from the Devices list if there are any template settings to be configured. When finished, or if no template is applied, click the Next button.
- 6. On the **Summary** page, review the configuration to be added to the device. Click the **Deploy** button.

After the device has been provisioned, it will be in the device list of the specified Site.

*Note: Provisioning a device that has already been configured with AAA before being discovered will fail. Remove any AAA configuration before pushing AAA using Cisco DNA Center.* 

### Enable Device Tracking on Access Ports using Cisco DNA Center

Cisco DNA Center will automatically configure device tracking when a device is assigned to a site that has the wired client data collection enabled in its Telemetry settings (enabled by default). To verify the current setting, navigate to **Design > Network Settings > Telemetry**.

## **Configure Port-Based Authentication on the Access Switches**

The following CLI output is provided as an example of policy. It can be deployed using Cisco DNA Center templates.

# **Example AAA Policy**

```
class-map type control subscriber match-all
AAA SVR DOWN AUTHD HOST
match result-type aaa-timeout
match authorization-status authorized
class-map type control subscriber match-all
AAA SVR DOWN UNAUTHD HOST
match result-type aaa-timeout
match authorization-status unauthorized
1
class-map type control subscriber match-all
AI IN CRITICALSGT AUTH
match activated-service-template IA CRITICAL SGT
1
class-map type control subscriber match-none
AI NOT IN CRITICALSGT AUTH
match activated-service-template IA CRITICAL SGT
class-map type control subscriber match-all DOT1X
match method dot1x
```

class-map type control subscriber match-all DOT1X\_FAILED match method dot1x match result-type method dot1x authoritative class-map type control subscriber match-all DOT1X MEDIUM PRIO match authorizing-method-priority gt 20 class-map type control subscriber match-all DOT1X NO RESP match method dot1x match result-type method dot1x agent-not-found class-map type control subscriber match-all DOT1X TIMEOUT match method dot1x match result-type method dot1x method-timeout class-map type control subscriber match-any IA CRITICAL SGT match activated-service-template IA CRITICAL SGT class-map type control subscriber match-all MAB match method mab class-map type control subscriber match-all MAB FAILED match method mab match result-type method mab authoritative policy-map type control subscriber IA\_DOT1X\_MAB\_POLICIES event session-started match-all 10 class always do-until-failure 10 authenticate using mab retries 3 retry-time 0 priority 10 20 authenticate using dot1x retries 3 retry-time 0 event authentication-failure match-first 5 class DOT1X FAILED do-until-failure 10 terminate dot1x 20 authenticate using mab priority 20 10 class AAA SVR DOWN UNAUTHD HOST do-until-failure 10 activate service-template IA CRITICAL SGT 20 authorize 30 authentication-restart 60 40 pause reauthentication 20 class AAA SVR DOWN AUTHD HOST do-until-failure 10 authentication-restart 5 20 authorize 30 class DOT1X NO RESP do-until-failure 10 terminate dot1x 20 authenticate using mab priority 20 40 class MAB FAILED do-until-failure 10 terminate mab 20 authentication-restart 60 60 class always do-until-failure 10 terminate dot1x 20 terminate mab 30 authentication-restart 60 event agent-found match-all 10 class always do-until-failure 10 terminate mab 20 authenticate using dot1x priority 10 event aaa-available match-first 10 class AI IN CRITICALSGT AUTH do-until-failure 10 clear-session 20 class AI NOT IN CRITICALSGT AUTH do-until-failure

10 resume reauthentication
event violation match-all
10 class always do-until-failure
10 restrict

#### Example Interface Configuration using 'foreach' loops

```
#foreach($interface in $accessInterfaces)
interface $interface.portName
description endpoint
switchport access vlan $dataVlan
switchport mode access
device-tracking attach-policy IPDT POLICY
#if($netflowPolicy)
ip flow monitor dnacmonitor input
#end
access-session port-control auto
mab
dot1x pae authenticator
spanning-tree portfast
service-policy type control subscriber
IA_DOT1X_MAB_POLICIES
service-policy input CIP-PTP-Traffic
service-policy output PTP-Event-Priority
#if($stormControl)
storm-control broadcast level 3 1
#end
exit
vlan $dataVlan
#end
#foreach($uplinkInterface in $trunkInterfaces)
interface $uplinkInterface.portName
description trunk
switchport trunk allowed vlan $vlans
switchport mode trunk
#if($cts)
cts manual
policy static sgt $uplinkSGT trusted
exit
exit
#end
vlan Švlans
#end
```

## Configure Static Entries and Fallback Policy to Allow Communication in the event of an ISE error

The following configurations are recommended for a default deny policy to guarantee connectivity for critical services:

### Change the SGT assigned to switches from "Unknown" to "TrustSec Devices" in ISE

By default, the "Unknown" SGT is configured for network device authorization and changing it to "TrustSec Device" gives more visibility and helps to create SGACLs specifically for switchinitiated traffic.

 From the ISE web UI, navigate to Work Centers > TrustSec > TrustSec Policy > Network Device Authorization and click the Edit link to update the Security Group.

## Create static IP to SGT mappings on the TrustSec domain switches

Having local IP to SGT mappings ensures connectivity is up and connectivity to the critical resources are intact if connectivity to ISE is interrupted. In the example below ISE, DNAC, and the enforcement switch IP addresses are assigned the SGT for TrustSec devices (in this example 9043). Optionally, the subnet for the Cell/Area zone is assigned tag 911 to allow inter-Cell/Area zone communication for all devices when ISE is

not reachable. Once ISE is reachable again, mappings from ISE learned via SXP will take priority. The 911 tag should only be used when ISE is not available.

```
cts role-based sgt-map 10.13.48.132 sgt 9043
cts role-based sgt-map 10.13.48.184 sgt 9043
cts role-based sgt-map 10.17.10.1 sgt 9043
cts role-based sgt-map 10.17.10.0/24 sgt 911
```

## Create a Fallback SGACL in the event ISE communication is lost

An SGT mapping is of no use until a relevant SGACL is assigned and hence our next step would be to create an SGACL that acts as a local Fallback in case ISE nodes go down (when ISE services are down, SGACLs and IP SGT mappings are not downloaded dynamically). In the example below we allow communication from the enforcement switch to critical services (ISE and DNA Center). Optionally, policies are created to allow external communication for all devices in the Cell/Area zone (911 tag).

```
ip access-list role-based FALLBACK
permit ip
cts role-based permissions from 9043 to 9043 FALLBACK
cts role-based permissions from 0 to 911 FALLBACK
cts role-based permissions from 911 to 911 FALLBACK
cts role-based permissions from 9043 to 911 FALLBACK
cts role-based permissions from 911 to 9043 FALLBACK
```

#### **Propagation on Distribution Switches and Core Switches**

To ensure the SGT remains inside the packet throughout the TrustSec domain, configure inline tagging on links between the core and distribution switches.

Note: that this process may be disruptive since the interface bounces when configuring inline tagging. Plan accordingly to disrupt a single link at a time. When using port channels, remove the interfaces from the port channel, add configuration, and then add interfaces to the port channel again.

```
interface $uplinkInterface.portName
description trunk
switchport trunk allowed vlan $vlans
switchport mode trunk
cts manual
policy static sgt $uplinkSGT trusted
```

Each switch within the TrustSec domain must also be configured as an SXP listener. The speaker may be ISE or access switches connected below.

```
cts sxp enable
cts sxp default password 0 $sharedKey
cts sxp connection peer $peerIP source
$sourceIP.ipv4Address password default mode local listener
hold-time 0 0
```

#### Propagation on Industrial Switches

If using inline tagging in the industrial switches (for example, when using L2NAT), configure inline tagging on both ports of the link.

Note: that this process may be disruptive because the interface bounces when configuring inline tagging. To ensure connectivity is not lost, configure the farther switch first or use out of band connectivity. If configuring a port channel, links need to be removed from the port channel first and add back after configuration is completed.

```
interface $uplinkInterface.portName
description trunk
switchport trunk allowed vlan $vlans
switchport mode trunk
```

cts manual policy static sgt \$uplinkSGT trusted

If configuring SXP, refer to the following configurations:

Trustsec SXP – Speaker role, used when communicating bindings to upstream switches

```
cts sxp enable
cts sxp default password 0 $sharedKey
cts sxp connection peer $peerIP source
$sourceIP.ipv4Address password default mode local speaker
hold-time 0 0
```

Trustsec SXP – Listener role, used when receiving bindings from ISE or access switches

```
cts sxp enable
cts sxp default password 0 $sharedKey
cts sxp connection peer $peerIP source
$sourceIP.ipv4Address password default mode local listener
hold-time 0 0
```

## **Configure SXP in ISE**

The following configuration creates a domain filter and adds an SXP device.

- From the ISE web UI, navigate to Work Centers > TrustSec > SXP > SXP Devices.
- 2. Click the Assign SXP Domain link, even if no SXP devices are present.
- 3. On the SXP Domain Assignment window, click the Create New SXP Domain link.
- 4. Enter a name for the new domain.
- 5. Click the **Create** button.
- 6. Navigate to Work Centers > TrustSec > SXP > SXP Devices.
- 7. Click the Add button.
- 8. Enter the device details: name, IP address, SXP role (speaker), password type, SXP version, and connected PSNs for the peer device. You must also specify the SXP domain to which the peer device is connected.
- 9. Click the Save button.

## Add an SXP Domain Filter

By default, session mappings learned from the network devices are sent only to the default group. You can create SXP domain filters to send the mappings to different SXP domains.

- 1. Navigate to Work Centers > TrustSec > SXP > All SXP Mappings.
- 2. Click the Add SXP Domain Filter link.
- **3.** Enter the subnet details. The session mappings of the network devices with IP addresses from this subnet are sent to the SXP domain selected from the SXP Domain drop-down list.
- 4. From the **SXP Domain** drop-down list, choose the SXP domain to which the mappings must be sent.
- 5. Click Save.

## Add IP-SGT Mappings to ISE

Navigate to Work Centers > TrustSec > Components > IP SGT Static Mapping.

- 2. Click the Add button.
- 3. Enter the IP address or hostname for a single device or use CIDR notation for subnets.
- 4. The Map to SGT individually radio button is chosen by default.
  - **a.** From the **SGT** drop-down list, choose the SGT name.
  - **b.** From the **Send to SXP Domain** drop-down list, choose the SXP Domain name. If left blank, the default domain is used.
  - c. From the **Deploy to devices** drop-down list, select the grouping of devices to which the mapping should be deployed.
- 5. Click the Save button.

## Enable TrustSec Enforcement on a Switch

```
cts role-based enforcement 
cts role-based enforcement vlan-list $vlanList
```

## Disable enforcement on uplink ports

```
interface $uplinkInterface.portName
no cts role-based enforcement
end
```

## **Create Profiling Rules in ISE**

In this procedure, a custom Profiler Policy will be created for devices matching a specific Cyber Vision group.

- Navigate to Work Centers > Profiler > Profiling Policies and click the Add button. The Profiler Policy
  page appears.
- 2. Complete the Profiler Policy form as follows:
  - a. Assign a name.
  - b. Chaeck the Policy Enabled check box
  - c. Assign a certainty factor.
  - d. Under Rules, from the Conditions drop-down list choose Create New Condition (Advance Option).
    - 1. From the Expression drop-down list, choose Custom Attribute > assetGroup.
    - 2. From the logic drop-down list, choose Contains.
    - **3.** In the text field, enter the Cyber Vision group value. In this example the Cyber Vision group name is Interlock2.
  - e. Enter the Certainty Factor value to be added if the Condition has been met.
- 3. Click Submit.

| Profiler Policy List > CVC_group_Interlock2      |                                                                                       |                           |   |      |       |
|--------------------------------------------------|---------------------------------------------------------------------------------------|---------------------------|---|------|-------|
| Profiler Policy                                  |                                                                                       |                           |   |      |       |
|                                                  |                                                                                       |                           |   |      | _     |
| * Name                                           | CVC_group_Interlock2                                                                  | Description               |   |      |       |
| Policy Enabled                                   |                                                                                       |                           |   |      | 11    |
| * Minimum Certainty Factor                       | 40                                                                                    | (Valid Range 1 to 65535)  |   |      |       |
| * Exception Action                               | NONE                                                                                  |                           |   |      |       |
| * Network Scan (NMAP) Action                     | NONE                                                                                  |                           |   |      |       |
| Create an Identity Group for the policy          | <ul> <li>Yes, create matching Identi</li> <li>No, use existing Identity Gr</li> </ul> | ty Group<br>oup hierarchy |   |      |       |
| * Parent Policy                                  | NONE                                                                                  |                           |   |      |       |
| * Associated CoA Type                            | Global Settings 🗸 🗸                                                                   |                           |   |      |       |
| System Type                                      | Administrator Created                                                                 |                           |   |      |       |
| Rules                                            |                                                                                       | ×                         |   |      |       |
|                                                  | Condition                                                                             | s Details                 |   |      |       |
| If Condition CUSTOMATTRIBUTE_assetGroup_CONT CUS |                                                                                       | ISTOMATTRIBUTE:assetGroup | 0 | ×.   |       |
|                                                  | CC                                                                                    | AINS Interlock2           |   |      |       |
|                                                  |                                                                                       |                           |   | Save | Reset |

#### Figure 3: ISE Profiling Policy using Cyber Vision Group Data

*Note: follow the* Integrating Cisco Cyber Vision with Cisco Identity Services Engine (ISE) via pxGrid *document* to use Cisco Cyber Vision attributes for ISE profiling.

## **Create Authentication and Authorization Policies on ISE**

To configure the authorization policy in ISE, navigate to **Policy > Policy Sets > Default** and then choose **Authorization Policy**.

The following figure shows examples of authorization policies. The SuperUser rule (1) is an example of a policy that matches a user and assigns an SGT. The Interlock1 rule (2) is an example that matches an endpoint profile and assigns an SGT accordingly. The MABDefault rule (3) shows the default policy, which does not assign an SGT, so endpoints matching this rule will not override the default SGT assigned to the subnet of the Cell/Area zone.

| Status Rule Name Conditions |                                                                                                    | Profiles                                                                              | Security Groups                                       | Hits               | Action                                   |     |     |
|-----------------------------|----------------------------------------------------------------------------------------------------|---------------------------------------------------------------------------------------|-------------------------------------------------------|--------------------|------------------------------------------|-----|-----|
| Search                      | 1                                                                                                    |                                                                                       |                                                       |                    |                                          |     |     |
| 0                           | SuperUser                                                                                                    | AND                                                                                   | b Normalised Radius-RadiusFlowType EQUALS Wired802_1x | PermitAccess × ×   | SuperUser 🛛 V +                          | 0   | 63  |
|                             | A InternalUser-IdentityGroup EQUALS User Identity Groups:WS-user                                                           |                                                                                       |                                                       |                    | 523                                      |     |     |
| Contractor AND              | AND                                                                                                    | b Normalised Radius-RadiusFlowType EQUALS Wired802_1x                                 | ParmitAccase >                                        | Select from list   |                                          | 500 |     |
|                             | R InternalUser-IdentityGroup EQUALS User Identity Groups:Contractor                                                        |                                                                                       | Select nominist V +                                   | Ŭ                  | 263                                      |     |     |
| Interlock1 AND              | b Normalised Radius-RadiusFlowType EQUALS WiredMAB                                                                         |                                                                                       |                                                       |                    |                                          |     |     |
|                             | A IdentityGroup-Name EQUALS Endpoint Identity<br>Groups:Profiled:CVC_group_Interlock1                                      | PermitAccess × · · ·                                                                  | InterlockZ1 (X) V+                                    | 0                  |                                          |     |     |
|                             | b Normalised Radius-Radius-FlowType EQUALS WiredMAB                                                                        |                                                                                       |                                                       |                    |                                          |     |     |
| 0                           | Interlock2 AND                                                                                                    | R IdentityGroup-Name EQUALS Endpoint Identity<br>Groups:Profiled:CVC_group_Interlock2 | PermitAccess × V                                      | InterlockZ2 🐼 V +  | 0                                        | {¢} |     |
| Interlock3 AND              |                                                                                                    | b Normalised Radius-RadiusFlowType EQUALS WiredMAB                                    |                                                       |                    |                                          |     |     |
|                             | A IdentityGroup-Name EQUALS Endpoint Identity<br>Groups:Profiled:CVC_group_Interlock3                                      | PermitAccess × ~ ~                                                                    | InterlockZ3 🛛 🗸 +                                     | 0                  | <br><br><br><br><br><br><br><br><br><br> |     |     |
| External AND                | E Normalised Radius-RadiusFlowType EQUALS WiredMAB                                                                         |                                                                                       |                                                       |                    |                                          |     |     |
|                             | B         IdentityGroup-Name         EQUALS         Endpoint         Identity           Groups:Profiled:CVC_group_External | PermitAccess × × +                                                                    | ExtGeneral 🛛 🗠 +                                      | 0                  | £\$}                                     |     |     |
| External1 AND               | b Normalised Radius-RadiusFlowType EQUALS WiredMAB                                                                         | PermitAccess × +                                                                      |                                                       |                    |                                          |     |     |
|                             | R IdentityGroup-Name EQUALS Endpoint Identity<br>Groups:Profiled:CVC_group_External1                                       |                                                                                       | ExternalZ1 (X) ~+                                     | 0                  | ŝ                                        |     |     |
| 0                           | MABDefault                                                                                                    | ь                                                                                     | Normalised Radius-RadiusFlowType FOUALS WiredMAR      | PermitAccess × × + | Select from list V+                      | 23  | 103 |

#### Figure 4: Example Authorization Policies in ISE

## **Cyber Vision Sensor**

The following template can be used to provision the industrial switch to prepare for Cisco Cyber Vision sensor installation. For actual sensor deployment refer to Cisco Cyber Vision documentation.

```
#if ($enable_iox == 1)
iox
#MODE_ENABLE
terminal shell
sleep 30
sleep 30
terminal no shell
#MODE_END_ENABLE
#end
vlan 2
remote-span
interface AppGigabitEthernet 1/1
switchport mode trunk
exit
monitor session 1 source interface $intRange
```

monitor session 1 destination remote vlan 2 monitor session 1 destination format-erspan 169.254.1.2